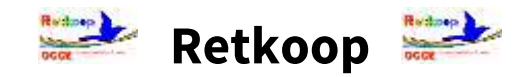

### *Comment clôturer les comptes 2023/2024*

### et imprimer les documents statutaires à transmettre au siège de l'OCCE ?

## • Clôture de l'exercice comptable :

#### \* Vérifier le rapprochement bancaire avant la clôture :

Après vous être assuré que vous avez bien comptabilisé toutes les opérations effectuées entre le 1<sup>er</sup> septembre 2023 et le 31 aout 2024, et que vous les avez pointées régulièrement avec vos relevés bancaires, vous pouvez vérifier si votre rapprochement bancaire est bon !

Le rapprochement bancaire *(indication ci-dessous située en bas de votre livre comptable)* vous indique alors le solde que vous devriez trouver sur le dernier relevé bancaire le plus proche du 31 aout 2024.

Après pointage, le relevé bancaire devrait indiquer le solde de : xxxx,xx €

- Si vous constatez alors un écart, il faut absolument retrouver son origine en pointant de nouveau toutes vos opérations.
- Ceci est indispensable avant d'effectuer la clôture définitive !

#### <u>\* La clôture définitive de l'excercice comptable / le bouton :</u>

Si tout a été saisi et que le rapprochement bancaire est bon, vous pouvez désormais lancer la procédure de clôture des comptes.

Il suffit alors de cliquer sur le bouton suivant :

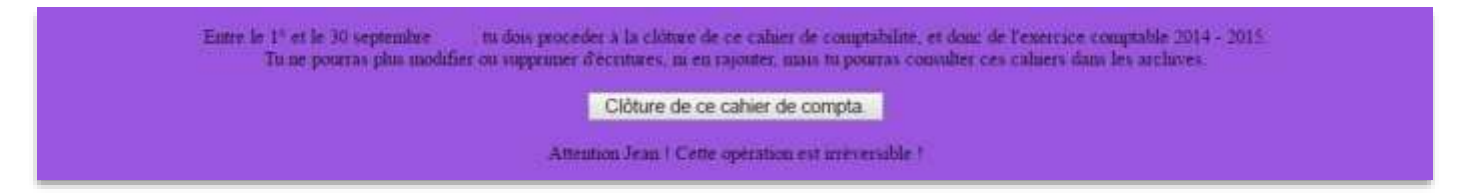

#### Attention ! Ce bouton ne s'affichera qu'à partir du 1<sup>er</sup> septembre !

Si vous n'avez pas encore ventilé les dépenses de vos régies d'avance, ou si vous n'avez pas utilisé le bouton « Subventions » pour déclarer les subventions perçues des collectivités locales, le bouton « Clôture » ne sera pas activé !

En cas de mutation ou de départ à la retraite, le mandataire devra impérativement renvoyer son Compte rendu financier 2023/2024 avant le 12 Juillet 2024, mais il ne pourra pas clôturer définitivement les comptes. Ce seront donc le comptable de l'OCCE et le mandataire suivant qui clôtureront définitivement les comptes afin de commencer un nouvel exercice comptable.

#### \* La clôture définitive de l'excercice comptable / les étapes :

Une fois que vous avez cliqué sur le bouton, une page vous invite à confirmer ce choix. Attention ! Même si cela vous indique qu'il s'agit d'une opération irréversible, le comptable de l'OCCE peut à tout moment « annuler la clôture » afin de rectifier une éventuelle erreur.

\*\*\* Une première page va vous proposer de remplir le « Compte rendu d'activités (CRA) » :

| Cooperative Scolaire du Ecole Primaine, à CAEN (14000).                                                                                                    |                                                                                |                                                                                               |
|----------------------------------------------------------------------------------------------------|--------------------------------------------------------------------------------|-----------------------------------------------------------------------------------------------|
| (0140)                                                                                                    |                                                                                |                                                                                               |
| oopérative scolaire est un regroupement d'élèves (ou étudiants) et d'adultes (membres de<br>un projet éducatif s'appiquant sur la pratique de la vie associative et coopérative, (                                                                                                    | l'équipe éducative) qui décide<br>dans le respect des valeurs de               | nt de mettre e<br>POCCE                                                                       |
| Ce compte rende est un élément statutaire, donc <u>obligatoire</u> , de la vie coopérative.<br>El doit être rempli par le Masdataire, en concertation avec ses collégues et les élèves, avant le<br>El est indispensable à l'Association Départementale, pour rendre compte de son activité et de<br>El donne un apercu des possibilités qu'offre la coopérative ainsi qu'un regar                                                                                                    | e 30 juin<br>celle des coopératives qui lui so<br>d précis sur vos pratiques ( | st affiliers.                                                                                 |
| Aide                                                                                                    |                                                                                |                                                                                               |
| Cochez la case quand la réponse est positive, ou complétez par un nombre ou o                                                                                                    | quelques mots, selon les items.                                                |                                                                                               |
| Cochez la case quand la réponse est positive, ou complètez par un nombre ou c<br>A. Vie coopérative                                                                                                    | quelques mots, selon les items.                                                |                                                                                               |
| Cochez la case quand la réponse est positive, ou complétez par un nombre ou c<br>A. Vie compérative<br>A. 1. Des conseils de coopératives ont-ils eu lieu ? si oui, s quelle fréquence ?                                                                                                    | quelques mots, selon les itens.                                                |                                                                                               |
| Cochez la case quand la réponse est positive, ou complétez par un nombre ou<br>A. Vie coopérative<br>A.1. Des conseils de zoopératives ont-ils eu lieu ? si oni, à quelle fréquence ?<br>A.1.a Conseil de zoopérative de classe (nombre dans l'année)                                                                                                    | nelquez motz, selon les items.                                                 | H 0                                                                                           |
| Cochez la case quand la réponse est positive, ou complétez par un nombre ou d<br>A. Vie coopérative<br>A.1. Des conseils de zoopératives ont-ils eu lieu ? si oui, s quelle fréquence ?<br>A.1.a Conseil de zoopérative de classe (nombre dans l'année)<br>A.1.b Conseil de coopérative d'école ou d'établissement (nombre dans l'année)                                                                                                    | nelquez motz, selon les items.                                                 | HI 0                                                                                          |
| Cochez la case quand la réponse est positive, ou complétez par un nombre ou c<br>A. Vie coopérative<br>A.1. Des conseils de zoopératives ont-ils en lien ? si oni, s quelle fréquence ?<br>A.1.n Conseil de zoopérative de classe (nombre dans l'année)<br>A.1.b Conseil de coopérative d'école ou d'établissement (nombre dans l'année)<br>A.2. Si les conseils de coopérative n'our pas en lien, pour quelle(s) raison(s) ?                                                                                                    | nelques mots, selon les items.                                                 | H 0<br>12 0                                                                                   |
| Cochez la case quand la réponse est positive, ou complétez par un nombre ou :<br>A. Vie coopérative<br>A.1. Des conseils de coopératives ont-ils en lieu ? si oni, à quelle fréquence ?<br>A.1.n Conseil de coopérative de classe (nombre dans l'année)<br>A.1.b Conseil de coopérative d'eccle ou d'établissement (nombre dans l'année)<br>A.2. Si les conseils de coopérative n'out pas en lieu, pour quelle(s) raison(s) ?<br>A.2. a Manique de temps                                                                                                    | nelques mots, selon les items.                                                 |                                                                                               |
| Cochez la case quand la réponse est positive, ou complétez par un nombre ou c<br>A. Vie coopérative<br>A.1. Des conseils de zoopératives ont-ils en lien ? si oni, à quelle fréquence ?<br>A.1.n Conseil de zoopérative de classe (nombre dans l'année)<br>A.1.b Conseil de coopérative d'école ou d'établissement (nombre dans l'année)<br>A.2. Si les conseils de coopérative n'out pas eu lieu, pour quelle(s) raison(s) ?<br>A.2.a Manque d'intérêt pour cette instance                                                                                                    | nelques mots, selon les items.                                                 | 11 0<br>12 0<br>10 0                                                                          |
| Cochez la case quand la réponse est positive, ou complétez par un nombre ou c<br>A. Vie coopérative<br>A. 1. Des conseils de zoopératives ont-ils en lien ? si oni, à quelle fréquence ?<br>A. 1. a Conseil de zoopérative d'ecole ou d'établissement (nombre daus l'aunée)<br>A. 1. b Conseil de coopérative d'école ou d'établissement (nombre daus l'aunée)<br>A. 2. Si les conseils de coopérative n'out pas eu lieu, pour quelle(s) raison(s) ?<br>A. 2. a Manque d'intérêt pour cette instance<br>A. 2. b Manque d'intérêt pour cette instance<br>A. 2. c Absence de formation | puelquez motz, selon les trens.                                                | 11 0<br>12 0<br>10 0<br>14 0                                                                  |
| Cochez la care quand la réponse est positive, ou complétez par un nombre ou c<br>A. Vie coopérative<br>A.1. Des conseils de coopératives ont-ils en lieu ? si oni, s quelle fréquence ?<br>A.1.a Conseil de coopérative de classe (nombre dans l'année)<br>A.1.b Conseil de coopérative d'école ou d'établissement (nombre dans l'année)<br>A.2. Si les conseils de coopérative n'out pas en lieu, pour quelle(s) raison(s) ?<br>A.2.a Manque de temps<br>A.2.b Manque d'intérét pour cette instance<br>A.2.c Alsence de formation<br>A.2.d Manque de soutien dans l'établissement   | puelquez motz, selon les tienis.                                               | H 0<br>0<br>0<br>0<br>0<br>0<br>0<br>0<br>0<br>0<br>0<br>0<br>0<br>0<br>0<br>0<br>0<br>0<br>0 |

Pour finaliser la saisie, il vous suffira de cliquer sur les boutons

| Valider is                              | es modifications |
|-----------------------------------------|------------------|
| 100000000000000000000000000000000000000 | er operations of |
|                                         | or Min outer     |

Il est parfois utile de cliquer une 2<sup>ème</sup> fois sur ce bouton « passer à la suite » pour afficher le bilan ...

\*\*\* Une deuxième page va vous permettre d'afficher le « Compte Rendu Financier (CRF) »

| OCCE du Calvados<br>Le Compte-Rendu Financier (CRF)<br>Coopientiro Sonisio du Boole Prasave, & CAEN (14000).<br>(110)<br>Magnate.:fficigi: 'Euro (E). Le Compte-Brisht Financier est mappitr le colure de comptebilite est alos.                                              |                                                                                                    |                                               |            |                                                                                                    |                                                                                                    |                                                             | CCCR<br>CCCR<br>Canal Sector |
|----------------------------------------------------------------------------------------------------|----------------------------------------------------------------------------------------------------|-----------------------------------------------|------------|----------------------------------------------------------------------------------------------------|----------------------------------------------------------------------------------------------------|-------------------------------------------------------------|------------------------------|
|                                                                                                    | Compte                                                                                                    | de fourtiennement                             | general di | a 1.09 an 31.08                                                                                                    |                                                                                                    |                                                             |                              |
| CHARGES<br>6070-0008 Addref deletts in revers<br>6180-1000 Accounties<br>6151-0008 Finite Advantation<br>6270-0008 Finite Advantation<br>6280-0008 Chelsenion a DOCKE 1<br>6760-0008 Deletion advantation<br>6800-0008 Deletion advantation<br>6800-0008 Deletion advantation | tra 0.00<br>0.00<br>0.00<br>0.00<br>0.00<br>0.00<br>0.00<br>0.0                                                                                             | Bénaltat de l'année                           | đ          | 10/10.0008 Vene e<br>10/0000 Autritié<br>14/00000 Subreat<br>15/10000 Costella<br>15/11008 Subreat<br>15/42.0000 Particips<br>17/00.0000 Eautries<br>5-A) (+-5::-450,00 | SRODUITS<br>tiges:<br>abaatives<br>abaatives<br>toos fast collectric baatier (3)<br>toos fast collectric baatier (3)<br>toos fast collectric<br>toos fast collectric<br>toos fast collectric<br>toos fast collectric<br>Tetal des produits (B) y | 0.00<br>0.00<br>0.00<br>0.00<br>0.00<br>0.00<br>0.00<br>0.0 |                              |
|                                                                                                    |                                                                                                    | Bilan stapi                                   | De un M 2  | Seriet                                                                                                    |                                                                                                    |                                                             |                              |
| 50<br>35<br>55                                                                                                    | ACTIV<br>tamine compare an extension<br>1 Anton becapes (1)<br>2 Deceme Provide (1)<br>0 Online an explorer (2)<br>4751 Error defaure<br>Tertal de l'artif. | 8,000<br>200,001<br>8,000<br>4,000<br>200,000 | 110 Ra     | ASSSF<br>port A recommense as 1.09 2023 (**) (<br>Relation and with 2021 (**)<br>Results de l'anner 2021-2023 )<br>473.2 Errer anderer<br>Total de pareil (             | 155.00<br>-(55.00<br>-1.00<br>299.00                                                                                                    |                                                             |                              |

Le Compte Rendu Financier (CRF) permet de résumer l'ensemble des charges et des produits comptabilisés tout au long de l'exercice comptable, et d'afficher le bilan annuel qui met en avant le résultat annuel et le solde de banque au 31 aout.

Le rapprochement bancaire évoqué précédemment s'affichera également au milieu de cette page, avec l'éventuel « arrêté de caisse » si vous disposez encore d'espèces au 31 aout.

| <ol> <li>Compte bancaire</li> <li>Mandataire de la coopérative ou du foyer d</li> </ol>                                                                                                    | ion franse la copie d'un selevé de compte kancaise, où figure le solò | e indiqué et doit complèter à                                                                                                    | enzbleau  | (2) Arrèté de caisse au<br>La caisse o'étan pas ou romp<br>son mandations | 31 août 2022 :<br>10 hieu aur, les sommes indiquées da | erent Bre verifiées par de | tka presimes |
|----------------------------------------------------------------------------------------------------|-----------------------------------------------------------------------|----------------------------------------------------------------------------------------------------|-----------|---------------------------------------------------------------------------|--------------------------------------------------------|----------------------------|--------------|
| (approximation (accura) (r-section                                                                                                    | Welling and the                                                       |                                                                                                    | 1-365.00  |                                                                           |                                                        | Nonhor                     | Summe        |
|                                                                                                    | source anos                                                           | te zur se receve bancabe jouri                                                                                                    | 11 200,00 | Billets                                                                   | 200,00 €                                               | 0                          | 0,00         |
|                                                                                                    | (pupilite ci-parente per confine au againte).                         |                                                                                                    |           |                                                                           | 100,00 e                                               |                            | 3(00         |
| Contract of the second of the second of the | destinatoires des Chèques                                             | dates des                                                                                                    | 10094001  | 1                                                                         | 30,00 €                                                | 0                          | 0,00         |
| IL on condone                                                                                                    | ou origine des versements                                             | opératious                                                                                                    | (= ou + ) |                                                                           | 20.00 €                                                |                            | 9,00         |
|                                                                                                    |                                                                       |                                                                                                    |           | 1                                                                         | L0,06 €                                                |                            | 0,00         |
|                                                                                                    |                                                                       |                                                                                                    |           | 41                                                                        | 5,00 €                                                 |                            | 0.00         |
|                                                                                                    |                                                                       |                                                                                                    | _         | Pibles                                                                    | 2.00.€                                                 |                            | 0.00         |
|                                                                                                    | 14 (H)                                                                | 1                                                                                                    |           | 11                                                                        | 1,00 €                                                 |                            | 0,00         |
|                                                                                                    |                                                                       |                                                                                                    | 1         | 1                                                                         | 0,50€                                                  |                            | 0.80         |
|                                                                                                    |                                                                       |                                                                                                    |           | 1                                                                         | 0,20 €                                                 |                            | 0,00         |
|                                                                                                    | 15                                                                    | and the second second s |           | 3                                                                         | 0.10 €                                                 | · P                        | 0.00         |
|                                                                                                    | Solde indigué dans le hilan 200.00                                    |                                                                                                    |           |                                                                           | 0,05 €                                                 |                            | 0,00         |
|                                                                                                    |                                                                       |                                                                                                    |           |                                                                           | 0,02 C                                                 |                            | 0,00         |
|                                                                                                    | Le rapprochement leastnate est bors                                   |                                                                                                    |           |                                                                           | 0.01 €                                                 |                            | 0.00         |
| B : l'extrait de compte bancaire fournt doit                                                                                                    | encadrer le 33 aolé (ez. : de 25/08 au 83/09) va duit itre arrité pri | icisément é la date du 33 noão.                                                                                                    |           |                                                                           | Solde indiqué                                          | daos le bilan (cave 539) : | 0.00         |
| Dans le cas contraire, le mandataire doit foio                                                                                                    | mir les extrativ précident et subsant le 33 uvit.                     |                                                                                                    |           |                                                                           | L'antité de cause est bou                              |                            |              |

A la fin de la page, il vous est alors demandé d'**imprimer la page « quitus »**, l'habituelle commission de contrôle signée obligatoirement par un enseignant n'ayant pas tenu les comptes et un parent d'élève.

| Papiers & euroyer & POCCE 14 par mel :                                                                                                    | soit en les<br>archituat ici,<br>s'ils sont<br>manérisés : | Validation de<br>FOCCE 14 |
|----------------------------------------------------------------------------------------------------|------------------------------------------------------------|---------------------------|
| In une copie de la page 1 du [ Comptesendu papier (page quints] (identité de la Coopérative scolaire, numéres) de(s) compte(s) bancaure(s), commission de contrôle, su mons 2<br>signisticas valides de vérificateurs son comptes (quitus), signistice de la Coopérative scolaire, numéres) de(s) compte(s) bancaure(s), commission de contrôle, su mons 2<br>, mandataire, etc. montataire, etc. montataire, etc. montataire (s) de(s) compte(s) bancaure(s), commission de contrôle, su mons 2<br>, mandataire, etc. montataire, etc. montataire (s) de(s) compte(s) bancaure(s), commission de contrôle, su mons 2 | PDF<br>Page qualitat arguides                              | valide                    |
| 2. une copie da relevé du compte "BRED nº †13 , où figner le montant : 977,63 €                                                                                                    | PDF<br>Releve huscaire                                     | valida                    |
| 3. et comme, les subventions des collectivités territoriales sont de 693,00 €, le(s) justificatif(s) de ce montant.                                                                                                    | PDF<br>Antif.dx                                            | valide                    |
| i sous ces documenta-popiers (1, 2 et 3) sont numérisés, ils penvent être envoyés par messagerie électronique à l'adresse de FOCCE 14 : <u>ad14 (pacce coop</u> , en précisant bien les coordonn<br>numéris du compte, etc).<br>Nous recommandons d'imprimer cette page (tablesiex ci-dessus) pour en garder mémoire dans les archives en papier de la coop.<br>Version imprimable de ce C R F.                                                                                                    | ies de la coop. (sou nom,                                  | le mandotaire.            |

Le Compte Rendu Financier peut alors être imprimé dans son intégralité en cliquant sur le bouton « Version imprimable de ce CRF » (document à archiver avec votre livre comptable et vos pièces).

# Les documents à transmettre impérativement à l'OCCE :

- La page « Quitus » (commission de contrôle) signée par un enseignant et un parent -
- Le relevé de compte où figure le montant indiqué par votre rapprochement bancaire
- Le ou les relevés de compte (ou autres justificatifs) où figurent les subventions reçues (Exclusivement les subventions versées par les collectivités locales)

Ces documents « pdf » doivent être importés dans Retkoop comme ci-dessus, ou envoyés avant le 30/09/2024 par e-mail à l'adresse suivante : <u>ad14@occe.coop</u> !